## 新「Web メール」での転送設定について

平成28年9月27日(火)より運用が開始された、新「Webメール」ですが、旧メールシステム (NEBUTA-netメール)の転送設定などは引き継ぐことができません。 以下の転送設定方法を参考に設定をお願いいたします。

■ 新「Webメール」転送設定方法

①「青森公立大学ポータルサイト」を起動する。

| 香森公立大学 ポータルサイト  Asmori Public University Potal Site  |  |  |  |  |  |
|------------------------------------------------------|--|--|--|--|--|
| (ログイン)                                               |  |  |  |  |  |
| ID:                                                  |  |  |  |  |  |
|                                                      |  |  |  |  |  |
|                                                      |  |  |  |  |  |
| ©2016- Aomori Public University All rights reserved. |  |  |  |  |  |

② 画面中央下段にある「メールパスワード変更・転送設定」をクリックする。

| 育森公立大学 ポータルサイト<br>Aomori Public University Potal Site |                                                                            |  |  |  |  |
|-------------------------------------------------------|----------------------------------------------------------------------------|--|--|--|--|
| ログイン                                                  |                                                                            |  |  |  |  |
|                                                       | ID:<br>Password:<br>ログイン<br>・ <u>メール/ ペスワード変更・</u> 輸送設定<br>・ <u>Webメール</u> |  |  |  |  |
|                                                       |                                                                            |  |  |  |  |
|                                                       |                                                                            |  |  |  |  |
| Ø2016 - Aunori Public University All rights reserved. |                                                                            |  |  |  |  |

③ 「学内メール機能管理」ログイン画面が起動しますので、「Web メール」のユーザー名および パスワードを入力してログインする。

| 学内メール機能管理                                                      |  |  |  |  |  |
|----------------------------------------------------------------|--|--|--|--|--|
|                                                                |  |  |  |  |  |
|                                                                |  |  |  |  |  |
|                                                                |  |  |  |  |  |
|                                                                |  |  |  |  |  |
| ユーザ名を入力してください<br>バスワードを入力してください                                |  |  |  |  |  |
| ロダイン                                                           |  |  |  |  |  |
|                                                                |  |  |  |  |  |
|                                                                |  |  |  |  |  |
|                                                                |  |  |  |  |  |
|                                                                |  |  |  |  |  |
| 学内文一几相能管理 @2016- Aomori Fublic University All rights reserved. |  |  |  |  |  |
|                                                                |  |  |  |  |  |

④「学内メール機能管理」のメニューから「メール・パスワード変更 転送設定」をクリック。

|                                                                | 学内メール機能管理 | 様 ログアウト |  |  |  |  |
|----------------------------------------------------------------|-----------|---------|--|--|--|--|
| メール・ハスワード 変更 転送設定 左側のメニューから機能を                                 |           |         |  |  |  |  |
| 学内メール複雑管理 02016- Aomori Public University All rights reserved. |           |         |  |  |  |  |
|                                                                |           |         |  |  |  |  |
|                                                                |           |         |  |  |  |  |
|                                                                |           |         |  |  |  |  |
|                                                                |           |         |  |  |  |  |
|                                                                |           |         |  |  |  |  |
|                                                                |           |         |  |  |  |  |
|                                                                |           |         |  |  |  |  |
|                                                                |           |         |  |  |  |  |
|                                                                |           |         |  |  |  |  |
|                                                                |           |         |  |  |  |  |
|                                                                |           |         |  |  |  |  |
|                                                                |           |         |  |  |  |  |
|                                                                |           |         |  |  |  |  |
|                                                                |           |         |  |  |  |  |

⑤ 任意の転送先アドレスを「メール転送先」に入力し、【変更】をクリックする。

|                                                                |                                             | 学内メール機能管理    | 様 <b>ログアウト</b>    |  |  |
|----------------------------------------------------------------|---------------------------------------------|--------------|-------------------|--|--|
| メール・パスワード変更転送設定 メール・パスワード変更 転送設定                               |                                             |              |                   |  |  |
|                                                                | ※ここで変更できるのはメールアカウントの「バスワード」と、メールの「転送先」のみです。 |              |                   |  |  |
|                                                                | ユーザ名                                        |              |                   |  |  |
|                                                                | 実名                                          |              |                   |  |  |
|                                                                |                                             | 自動生成 ※変更時のみ/ | 入力(生成)してください      |  |  |
|                                                                | メール転送先                                      | ※転送解除時は      | 空欄にして「変更」を押してください |  |  |
|                                                                | -                                           | 变更           |                   |  |  |
| 学内:/几楼能管理_02016- Aomori Public University All reints reserved. |                                             |              |                   |  |  |
|                                                                |                                             |              |                   |  |  |
|                                                                |                                             |              |                   |  |  |
|                                                                |                                             |              |                   |  |  |
|                                                                |                                             |              |                   |  |  |
|                                                                |                                             |              |                   |  |  |
|                                                                |                                             |              |                   |  |  |
|                                                                |                                             |              |                   |  |  |
|                                                                |                                             |              |                   |  |  |
|                                                                |                                             |              |                   |  |  |
|                                                                |                                             |              |                   |  |  |
|                                                                |                                             |              |                   |  |  |
|                                                                |                                             |              |                   |  |  |

以上で、Webメールの転送設定は完了となります。

これらの作業についてご不明な場合は、情報管理室までご連絡ください。